# PROJEKT LOGI-TOOLKIT

# Bedienungsanleitung LOGI-TOOLKIT

17.12.2024

Günther Illek, Jonathan Fetka, Alexandra Anderluh, Lucas Reeh

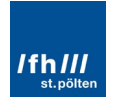

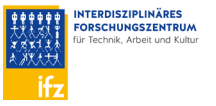

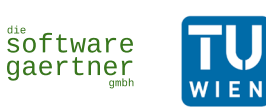

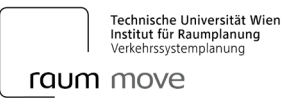

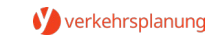

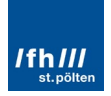

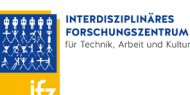

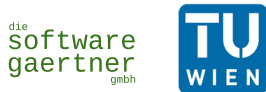

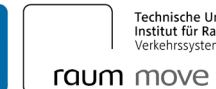

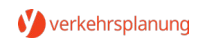

#### Inhaltsverzeichnis

| 1 | Einle        | itung1                                                                      |
|---|--------------|-----------------------------------------------------------------------------|
| 2 | Ausg         | angslage 1                                                                  |
| 3 | Das F        | Projektkonsortium                                                           |
| 4 | Das v<br>4.1 | vebbasierte Tool                                                            |
|   | 4.1.1        | Der Start 4                                                                 |
|   | 4.1.2        | Arbeitsschritt 1: Erste Eingabeparameter 5                                  |
|   | 4.1.3        | Arbeitsschritt 2: Die Eingabe der Quartiersgröße 6                          |
|   | 4.1.4        | Arbeitsschritt 3: Erste Ausgabeparameter: Bewohner:innen und Beschäftigte 6 |
|   | 4.1.5        | Arbeitsschritt 4: Logistische Daten                                         |
|   | 4.1.6        | Arbeitsschritt 5: Auswahl der Prioritäten 8                                 |
|   | 4.1.7        | Arbeitsschritt 6: Maßnahmen                                                 |
|   | 4.1.8        | Finale Schritte                                                             |
|   | 4.2          | Systemgrenzen16                                                             |
| 5 | Die P        | otentialabschätzung 16                                                      |
|   | 5.1          | Parameter                                                                   |
|   | 5.2          | Ergebnis                                                                    |
| 6 | Planu        | ungsempfehlungen                                                            |
| 7 | Conc         | lusio 20                                                                    |

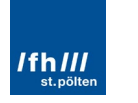

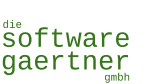

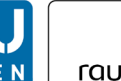

## 1 Einleitung

LOGI-TOOLKIT ist ein webbasiertes, frei zugängliches Tool zur Bedarfsschätzung für Logistikmaßnahmen in der Stadtquartiersplanung. Über Eingangsparameter wie Stadtraumtyp, Art des Vorhabens und Stadt- sowie Quartiersgröße wird auf Basis statistischer Daten das logistische Aufkommen in einem Quartier abgeschätzt und geeignete Maßnahmen zur Bewältigung dieses Aufkommens vorgeschlagen, wobei der Fokus konkret auf logistischen Maßnahmen liegt, die direkt im Quartier umgesetzt werden können, nämlich Ladezonen, Paketboxen und Mikrodepots.

Die Bereiche Logistik und Stadtplanung werden interdisziplinär betrachtet und einschlägige Maßnahmen unter Einbindung verschiedener Interessensgruppen auf ihre Eignung geprüft. Verantwortungsträger:innen in Planung, Verwaltung und Immobilienentwicklung sind mit dem LOGI-TOOLKIT in die Lage versetzt, die Folgen und Auswirkungen von Maßnahmen evidenzbasiert zu beurteilen und entsprechend vorzubauen. Ergänzend bietet das Tool hilfreiche Planungsempfehlungen zur Umsetzung der vorgeschlagenen Maßnahmen sowie eine Methode zur Abschätzung des Potenzials bzw. der Akzeptanz von Paketwänden und Abholstationen.

Die Entwicklung des Tools erfolgte im Projekt LOGI-TOOLKIT, das im Rahmen von Mobilität der Zukunft, einem FTI Programm des Bundesministeriums für Klimaschutz und abgewickelt von der Österreichischen Forschungsförderungsgesellschaft, gefördert wurde.

> **Bundesministerium** Klimaschutz, Umwelt, Energie, Mobilität, Innovation und Technologie

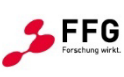

# 2 Ausgangslage

Der Güterverkehr in den Städten ist ein Schlüsselelement in der Nahversorgung, sorgt aber auch für erhebliche Probleme. Er schadet der Umwelt, der Gesundheit und beeinträchtigt die Lebensqualität der Bevölkerung. Die Verantwortungsträger:innen in den Städten sind daher bestrebt, die negativen Auswirkungen des Verkehrs infrastrukturell, organisatorisch und technologisch einzudämmen. Es kristallisiert sich allerdings heraus, dass es vor allem auf der Ebene der Stadtviertel (Stadtquartiere) und der Baufelder an Grundlagen dafür fehlt, den urbanen Güterverkehr in Planungsprozesse und -instrumente zu integrieren. Als Folge davon werden notwendige Einzelmaßnahmen - wie Paketboxen, Ladezonen, Ladehöfe, Mikro-Hubs, etc. - entweder gar nicht oder zu spät gesetzt oder erweisen sich als kostspielig und ineffektiv (z.B. ungeeignete Maßnahme für die lokalen Zielgruppen, Fehler bei der Wahl der Standorte und der Dimensionierung, etc.). Außerdem kann es zu Lock-in-Effekten – das heißt, hohe Wechselkosten verhindern den Umstieg auf Alternativen – kommen, die für lange Zeiträume eine optimale Integration des Güterverkehrs in den gebauten Raum hinsichtlich Flächenverbrauch, Effizienz, Emissionen, etc. verhindern.

Das Forschungsprojekt LOGI-TOOLKIT – gefördert von BMK und FFG – beschäftigte sich daher mit der prototypischen Entwicklung eines Tools zur Bedarfsabschätzung von Maßnahmen zur Logistikplanung im Stadtquartier. Das Tool ermöglicht es, Eignung und Wirkung logistischer Maßnahmen auf kleinräumiger Ebene abzuschätzen und ihre prozessuale Einbettung bestmöglich vorzubereiten. Die Bereiche Logistik und Stadtplanung wurden interdisziplinär betrachtet und einschlägige Maßnahmen unter Einbindung verschiedener Interessensgruppen auf ihre Eignung geprüft. Verantwortungsträger:innen in

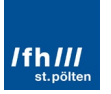

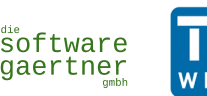

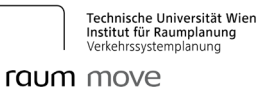

Planung, Verwaltung und Immobilienentwicklung sind nun mit dem LOGI-TOOLKIT in die Lage versetzt, die logistischen Bedarfe evidenzbasiert zu antizipieren und geeignete Maßnahmen zu bewerten bzw. entsprechend in der Planungsphase deren Anforderungen zu berücksichtigen.

Das webbasierte LOGI-TOOLKIT unterstützt somit bei Planung, Verwaltung und Immobilienentwicklung, indem es bereits in frühen Phasen von Planungsprozessen logistische Maßnahmen berücksichtigen hilft. Langfristig wirksame und kostenintensive Planungsfehler können damit vermieden und wichtige Schritte zur Effizienzsteigerung in der städtischen Logistik gesetzt werden.

Das LOGI-TOOLKIT und die darüber verbesserte Verknüpfung von Stadtplanung mit Logistikplanung erlaubt es, die Abläufe im Gütertransport nach ökologischen und sozialen Gesichtspunkten zu gestalten. Die Umweltfreundlichkeit der Transporte kann erhöht, die städtischen Infrastruktur besser an verschiedene Bedürfnisse von Bürger:innen angepasst und eine Emissionsreduktion sowie positive soziale Effekte erreicht werden.

## 3 Das Projektkonsortium

Das folgende Projektkonsortium hat das LOGI-TOOLKIT im Rahmen des gleichnamigen Projekts entwickelt:

- Fachhochschule St. Pölten Carl Ritter von Ghega Institut für integrierte Mobilitätsforschung
- TU Wien, Forschungsbereich Verkehrssystemplanung (MOVE), Institut für Raumplanung
- Interdisziplinäres Forschungszentrum für Technik Arbeit und Kultur (IFZ)
- Die Softwaregärtner GmbH
- Y-Verkehrsplanung

## 4 Das webbasierte Tool

LOGI-TOOLKIT ist über die Website <u>https://logi.acker.swgt.at</u> erreichbar. Wie bereits in der Einleitung angeführt, bietet die Website drei Funktionen, die dabei helfen, die Logistikplanung auf Stadtquartierseben zu optimieren:

- Das eigentliche LOGI-TOOLKIT (1)
- Die Potentialabschätzung der Akzeptanz von Paketwänden und Abholstationen (2)
- Planungsempfehlungen für die im Tool vorgeschlagenen logistischen Maßnahmen (3)

Diese Punkte sind wie in Abbildung 1 dargestellt auf der Startseite auffindbar.

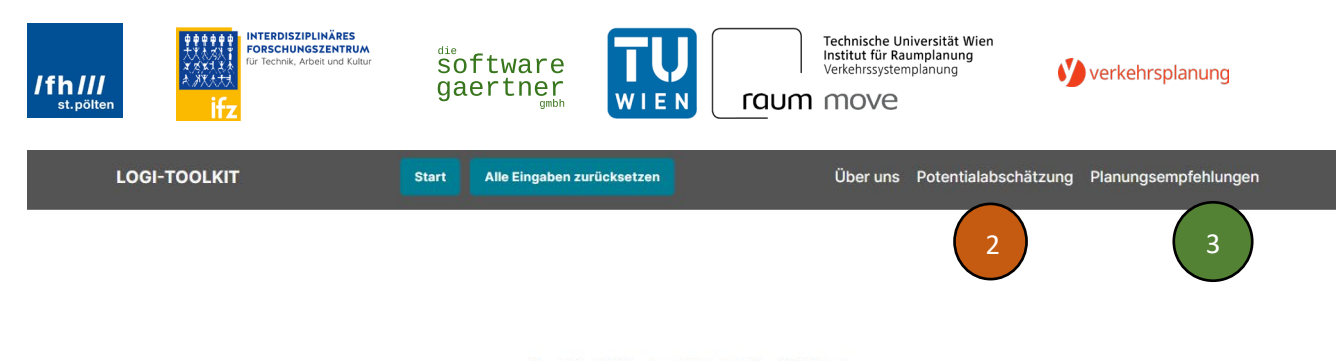

# LOGI-TOOLKIT

Das Tool zur Bedarfsabschätzung für Logistikmaßnahmen in der Stadtquartiersplanung

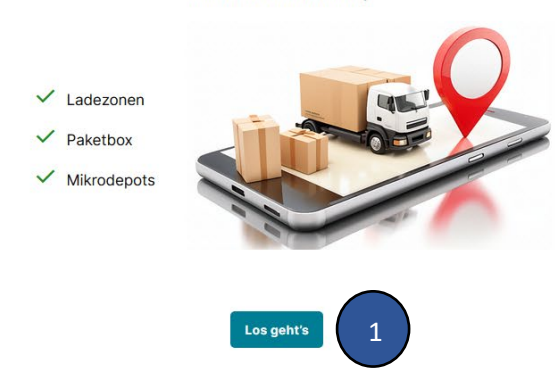

Abbildung 1: LOGI-TOOLKIT Startseite mit den drei Funktionen

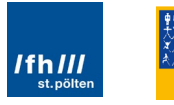

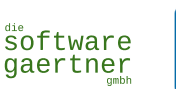

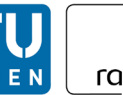

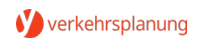

## 4.1 LOGI-TOOLKIT: Ziele und Funktionen des Tools

Nachfolgend werden schrittweise die Ziele und Funktionen von LOGI-TOOLKIT beschrieben.

#### 4.1.1 Der Start

Das Tool wird über den "Los geht's"-Button am unteren Rand der Startseite (siehe Abbildung 2) erreicht.

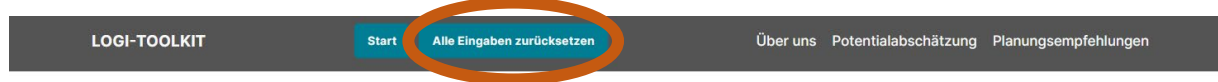

## LOGI-TOOLKIT

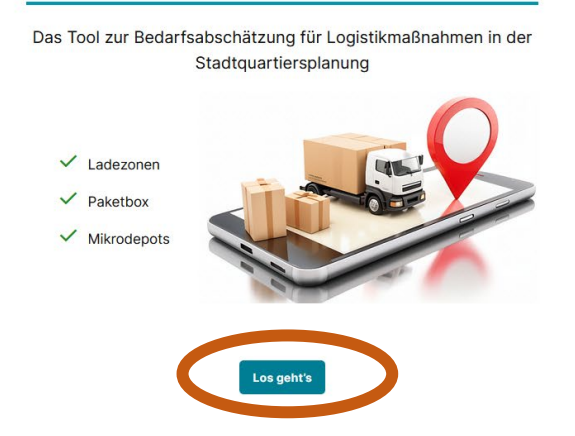

#### Abbildung 2: Start des Tools

Es wird dabei empfohlen, ab der zweiten Verwendung des Tools zuvor den "Alle Eingaben zurücksetzen"-Button in der Menüleiste (siehe Abbildung 2) zu drücken, da je nach verwendetem Browser unterschiedliche Parameter der vorangegangenen Durchläufe gespeichert bleiben.

Das Tool selbst hat sechs Schritte, die grundsätzlich chronologisch ausgefüllt werden (siehe Abbildung 3), dann aber per "Arbeitsschritt"-Balken punktuell nachgebessert werden können.

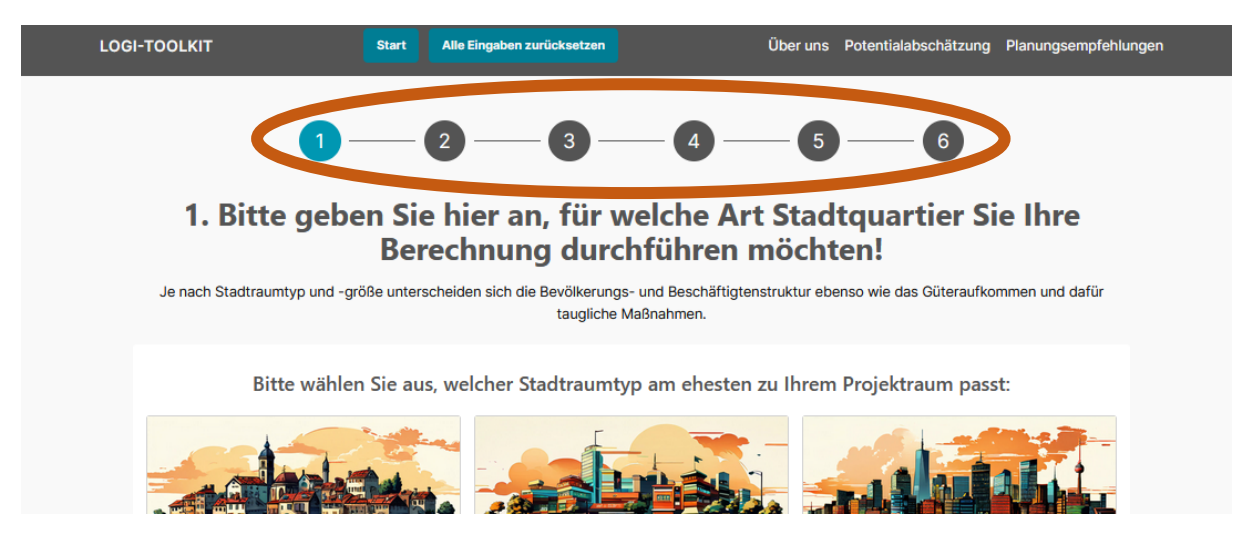

Abbildung 3: Sechs Schritte im Tool

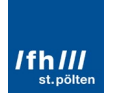

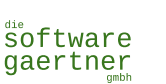

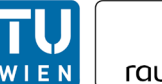

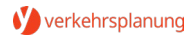

#### 4.1.2 Arbeitsschritt 1: Erste Eingabeparameter

Als nächstes ist nun das Planungsgebiet genauer zu definieren. Für das LOGI-TOOLKIT sind folgende Parameter von Bedeutung:

- Der Stadtraumtyp
- Die Art des Vorhabens (Projekt im Bestandsgebiet vs. Stadtentwicklungsgebiet)
- Stadtgröße
- Größe des Quartiers

Die ersten drei Parameter werden dabei im **ersten Arbeitsschritt** des Tools per Click auf die zutreffende Kategorie ausgewählt (siehe Abbildung 4).

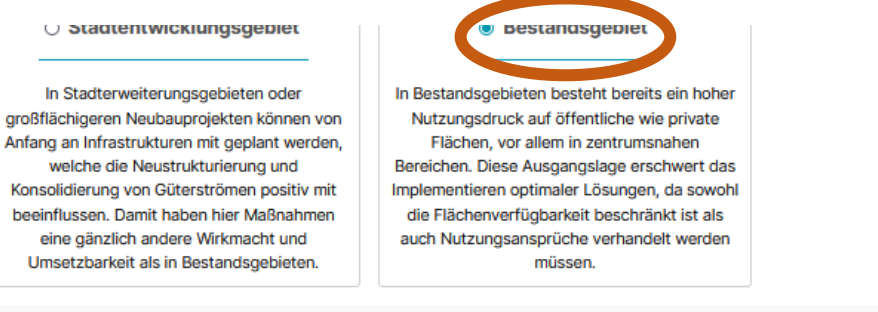

#### Bitte geben Sie an, für welche Stadtgröße LOGI-TOOLKIT Maßnahmen berechnen soll:

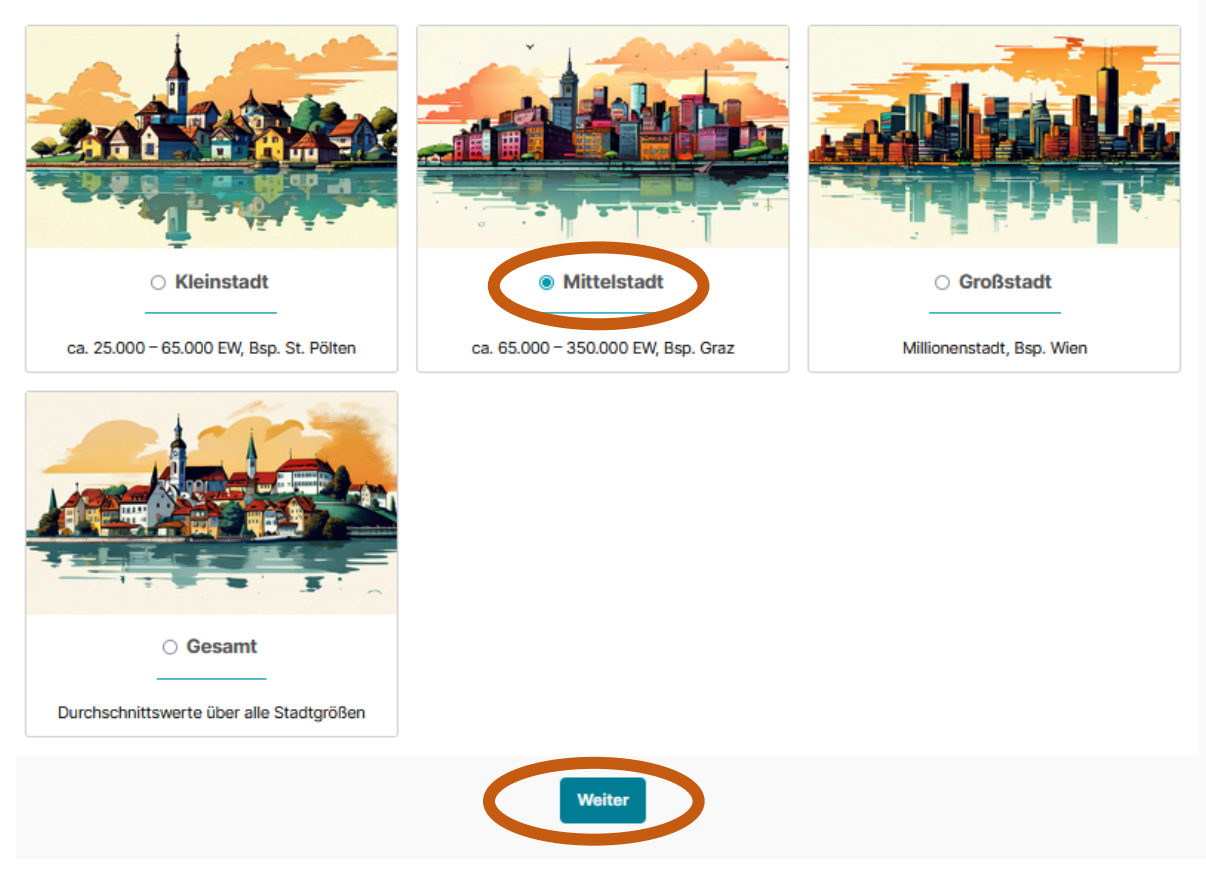

Abbildung 4: Erste Eingaben im Tool

Dieser Arbeitsschritt wird durch den Click auf den Button "Weiter" abgeschlossen. Das gilt auch für die folgenden Arbeitsschritte.

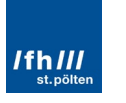

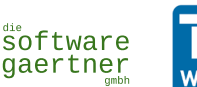

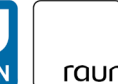

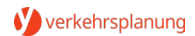

#### Arbeitsschritt 2: Die Eingabe der Quartiersgröße 4.1.3

Die Eingabe der Quartiersgröße kann im Arbeitsschritt 2 über zwei Arten erfolgen, und zwar entweder über die direkte Eingabe der Fläche in Hektar oder über das Kartentool, mit dem die Umrandung des Planungsgebiets festgesetzt werden kann (siehe Abbildung 5) – die Berechnung der Fläche erfolgt dann automatisch.

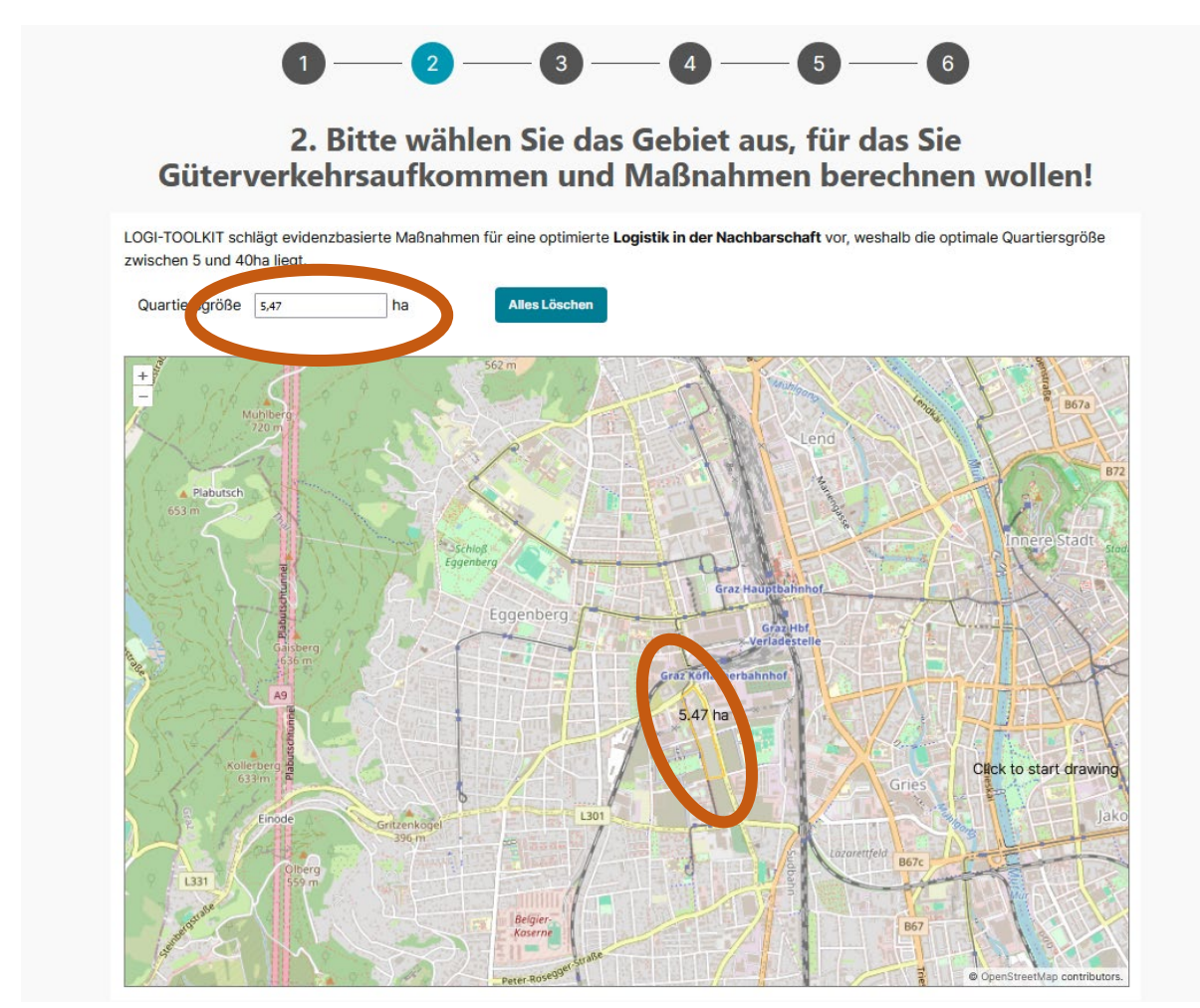

#### Abbildung 5: Auswahl der Fläche im Tool

Es ist dabei zu beachten, dass die Aussagen von LOGI-TOOLKIT auf Gebietsgrößen von 5 bis 40 ha basieren. Außerhalb dieser Grenzen kann das Tool zwar weiterhin verwendet werden, die erhaltenen Maßnahmen sollten aber genauer auf Umsetzbarkeit und Sinnhaftigkeit geprüft werden.

#### 4.1.4 Arbeitsschritt 3: Erste Ausgabeparameter: Bewohner:innen und Beschäftigte

Bereits in Arbeitsschritt 3 erhalten die Anwender:innen die ersten Ergebnisse des Tools, nämlich eine Abschätzung der Anzahl der Bevölkerung und Beschäftigten im Planungsgebiet.

Auf Basis dieser zwei Werte wird im nächsten Schritt das durchschnittlich zu erwartende logistische Aufkommen abgeschätzt. Sollten den Anwender:innen genauere Zahlen zu Bewohner:innen und/oder Beschäftigten bekannt sein, können die Werte direkt im Feld überschrieben oder über erweiterte Berechnungsmöglichkeiten näher definiert werden (siehe Abbildung 6).

| /fh//<br>st.pöl | iten ifz           | NTERDISZIPLINÄRES<br>ORSCHUNGSZENTRUM<br>ir Technik, Arbeit und Kultur | software<br>gaertner  |                | raum         | Technische Universität Wien<br>Institut für Raumplanung<br>Verkehrssystemplanung<br>MOVE | 🌒 verkehrsplanung         |
|-----------------|--------------------|------------------------------------------------------------------------|-----------------------|----------------|--------------|------------------------------------------------------------------------------------------|---------------------------|
|                 |                    | 1                                                                      | 2                     | 3 —            | 4            | 5                                                                                        | 6                         |
|                 |                    | 3. Bewo                                                                | ohner:inn             | en und         | Besch        | näftigte im                                                                              | Gebiet                    |
|                 | Ergebnis           |                                                                        |                       |                |              |                                                                                          |                           |
|                 | In Ihrem Planungsg | ebiet (5,47 ha) mit d                                                  | ler Eigenschaft "Einf | amilienhaussie | dlung" leben | rund 253 Personen und                                                                    | arbeiten rund 52 Personer |
|                 | Werte anpassen:    |                                                                        |                       |                |              |                                                                                          |                           |
|                 | Bewohner:innen     | 253                                                                    | Zurücksetz            | en             |              |                                                                                          |                           |
|                 | Beschäftigte       | 52                                                                     | Zurücksetz            | en             |              |                                                                                          |                           |
|                 | Erweiterte Berechn | ungsmöglichkeiten                                                      | D                     |                |              |                                                                                          |                           |

Abbildung 6: Abschätzung zu Bevölkerung und Beschäftigten im Tool

Die erweiterten Berechnungsmöglichkeiten umfassen die Berechnung der Werte mittels Bevölkerungs- und Beschäftigungsdichten oder über Wohneinheiten und Besetzungsgrad (siehe Abbildung 7).

| vverte anpassen:                                                         |          |                                                                                         |             |  |
|--------------------------------------------------------------------------|----------|-----------------------------------------------------------------------------------------|-------------|--|
| Bewohner:innendichte                                                     |          | Bewohner:innen/ha                                                                       |             |  |
| Ergebnis                                                                 | 0        | Bewohner:innen Übernehmen Zu                                                            | urücksetzen |  |
| Beschäftigtendichte                                                      |          | Beschäftigte/ha                                                                         |             |  |
| Ergebnis                                                                 | 0        | Roschäftigto Übernehmen 7                                                               | urüeksetzen |  |
| Berechnung mittels                                                       | Angabe v | on Wohneinheiten und Besetzu                                                            | nasarad     |  |
| Berechnung mittels Werte anpassen:                                       | Angabe v | on Wohneinheiten und Besetzu                                                            | ngsgrad     |  |
| Berechnung mittels<br>Werte anpassen:<br>Wohneinheiten                   | Angabe v | on Wohneinheiten und Besetzur                                                           | ngsgrad     |  |
| Berechnung mittels<br>Werte anpassen:<br>Wohneinheiten<br>Besetzungsgrad | Angabe v | on Wohneinheiten und Besetzur Stück im betrachteten Quartier Bewohner:innen/Wohneinheit | ngsgrad     |  |

Abbildung 7: Erweiterte Berechnungsmöglichkeiten zu Bevölkerung und Beschäftigten

Die hier berechneten Werte müssen "übernommen" werden, bevor der/die Anwender:in über den Button "Zurück zu Bewohner:innen und Beschäftigte" zurück zur Ausgabe in Arbeitsschritt 3 geht.

#### 4.1.5 Arbeitsschritt 4: Logistische Daten

In diesem Arbeitsschritt wird das statistisch erwartete Logistik-Aufkommen im Quartier vorgestellt (siehe Abbildung 8), konkret über die Anzahl von:

- B2B und B2C-Paketen,
- Paletten und

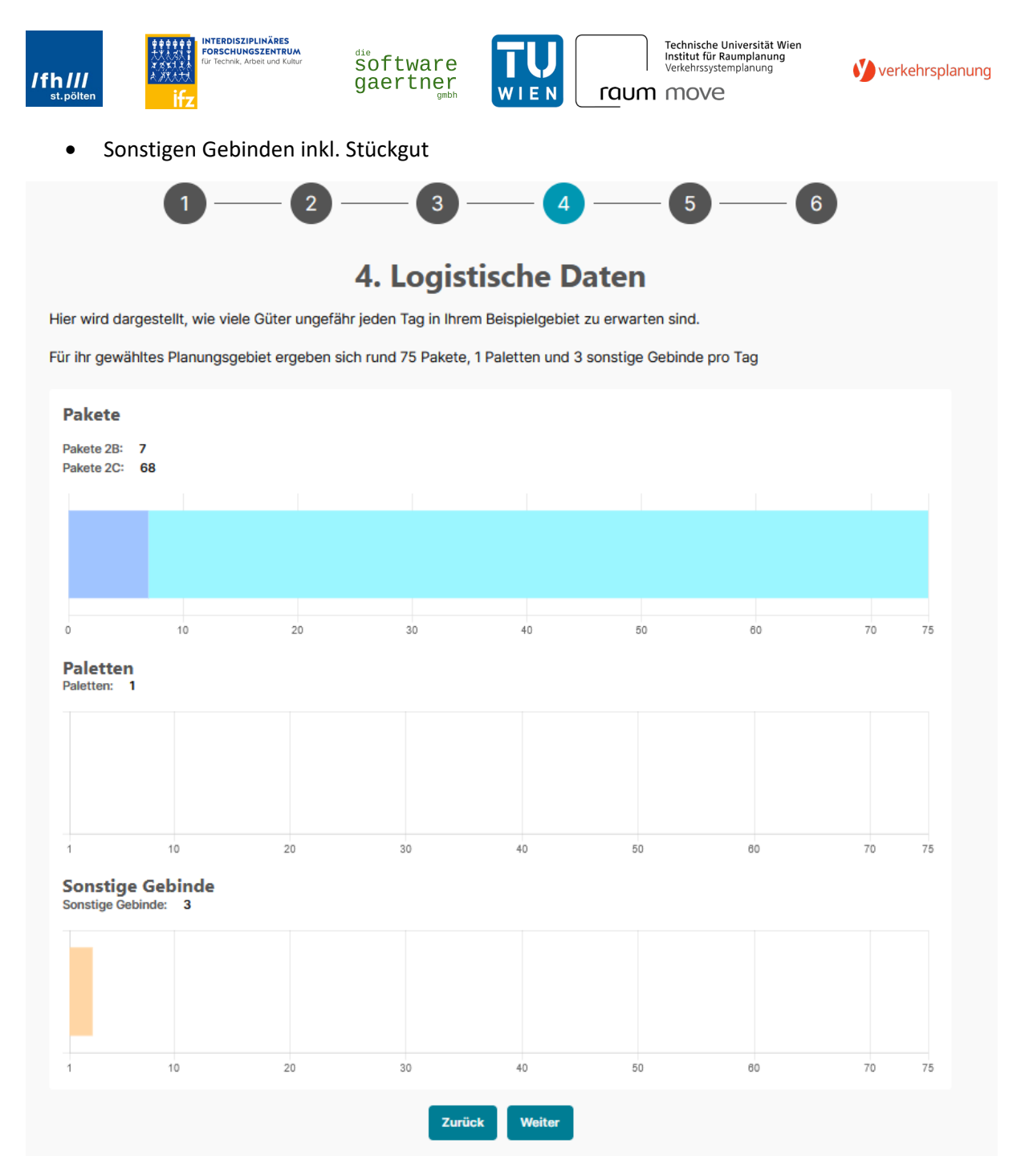

Abbildung 8: Logistikaufkommen im gewählten Quartier

#### 4.1.6 Arbeitsschritt 5: Auswahl der Prioritäten

In Arbeitsschritt 5 ist es in einer 7-stufigen Skala möglich anzugeben, wie wichtig den Anwender:innen die Aspekte Kosten, Umsetzbarkeit und Wirkung sind (siehe Abbildung 9). Entsprechend werden die nachfolgenden Maßnahmenvorschläge bewertet bzw. gereiht.

| /fh///<br>st.pölten                   | INTERDISZIPLINÄRES<br>FORSCHUNGSZENTRUM<br>für Technik, Arbeit und Kultur | software<br>gaertner<br>gmbh              |                   | raum               | Technische Universität V<br>Institut für Raumplanun<br>Verkehrssystemplanung | Wien<br>g           | 🔮 verkehrsplanung          |
|---------------------------------------|---------------------------------------------------------------------------|-------------------------------------------|-------------------|--------------------|------------------------------------------------------------------------------|---------------------|----------------------------|
|                                       |                                                                           | 3 -                                       | 4                 |                    | - 5                                                                          | - 6                 |                            |
| 5. W<br>Projekte und dere             | elche Aspe                                                                | <b>kte sind i</b><br>ich: Hier können Sie | n Ihrem           | Proj<br>en Projekt | <b>ekt wie v</b><br>kontext eingeben.                                        | vicht               | ig?<br>ahl an tauglich     |
|                                       |                                                                           | Maßnahmen beru                            | Iht auf Ihrer Gew | richtung.          |                                                                              |                     |                            |
| Kosten 🕄<br>(Errichtung, Betrie       | b)                                                                        | geringe                                   | s Budget          |                    | •                                                                            | hohes Bu            | dget                       |
| Umsetzbarkeit ()<br>(Komplexität Plan | ungsprozess, Interessen                                                   | leichte,<br>) Umsetz                      | schnelle<br>ung   |                    | •                                                                            | komplexe<br>möglich | rer Prozess                |
| Wirkung 3<br>(Verkehrsreduktio        | n, Effizienzsteigerung)                                                   | gerne a<br>Maßnah                         | uch kleine<br>men | _                  | •                                                                            | Maßnahm<br>größtmög | nen mit<br>Ilicher Wirkung |
|                                       |                                                                           | Zurüc                                     | k Weiter          |                    |                                                                              |                     |                            |

Abbildung 9: Prioritätensetzung im Tool

#### 4.1.7 Arbeitsschritt 6: Maßnahmen

In Arbeitsschritt 6 werden schließlich die vorgeschlagenen Maßnahmen vorgestellt. Prinzipiell gibt es hier drei Kategorien:

- Paketstationen
- Mikrodepots und
- Ladezonen

Für jede dieser Kategorien werden ausgewählte Detailbeispiele – die sich oft in ihrer Größe und somit ihrem Flächenbedarf, ihren Kosten und ihrem Fassungsvermögen unterscheiden – in der Reihe ihrer Tauglichkeit genannt und näher vorgestellt.

So gibt es die Darstellung der Tauglichkeit in einer 5-Sterne-Bewertung, die notwendige Anzahl an Maßnahmen-"Einheiten" (also z.B. der Anzahl an nötigen Paketstationen zur Abdeckung des logistischen Aufkommens), einen Auswahl-Regler und die Angabe der Abdeckung in % (siehe Abbildung 10).

| 1 —                                                        | - 2 (                                                   | 3 — 4                                            |           | _(                   | 5 ———           | 6                          |          |
|------------------------------------------------------------|---------------------------------------------------------|--------------------------------------------------|-----------|----------------------|-----------------|----------------------------|----------|
|                                                            |                                                         |                                                  |           |                      |                 |                            |          |
|                                                            | 6.                                                      | Maßnahm                                          | en        |                      |                 |                            |          |
| olgend werden Maßnahmen vo<br>ach unten aus, welche Maßnah | orgestellt, die nach Taugli<br>omen in welcher Zahl Sie | chkeit für Ihren konkre<br>in Ihrem Planungsgebi | eten Plan | ungsfall<br>tzen wol | bewertet sind.  | Wählen Sie<br>Sie, wie vie | von oben |
| rognostizierten Güteraufkomm                               | nens abgedeckt wäre!                                    | in menn landigsgebi                              | lot unioc |                      | ion, and seneri | 510, 110 110               | 111105   |
| Pakethoven 6                                               |                                                         |                                                  |           |                      |                 |                            |          |
| Abdeckung in Kategorie:                                    |                                                         |                                                  |           |                      |                 |                            |          |
|                                                            |                                                         |                                                  |           |                      |                 |                            |          |
|                                                            |                                                         |                                                  |           |                      |                 |                            |          |
| 0 %                                                        |                                                         |                                                  |           |                      | 100 %           |                            | 125 %    |
| Name                                                       |                                                         | Tauglichkeit                                     | · ·       | #                    | Menge           | <u></u>                    | Abdec    |
| Paketbox 4-teilig 🚯                                        |                                                         | ****                                             |           | 0.65                 | •               | o                          | 0%       |
| Paketbox 2-teilig                                          |                                                         | ****                                             |           | 1.38                 |                 | 1                          | 72%      |
| Paketbox 6-teilig 🚯                                        |                                                         | ★★☆☆☆                                            |           | 0.42                 | •               | o                          | 0%       |
| Paketbox 8-teilig                                          |                                                         | ****                                             |           | 0.32                 |                 |                            | 0%       |
|                                                            |                                                         |                                                  | •         | 0.02                 |                 | 0                          | 0,0      |
| Paketbox 10-teilig 🚯                                       |                                                         | ★ 含含含含                                           | 1         | 0.25                 | •               | 0                          | 0%       |
|                                                            |                                                         |                                                  |           |                      |                 |                            |          |
| Mikrodepots 🚯                                              |                                                         |                                                  |           |                      |                 |                            |          |
|                                                            |                                                         |                                                  |           |                      |                 |                            |          |

Abbildung 10: Maßnahmenvorschlag im Tool

In der Standard-Ansicht wird eine detaillierte Beschreibung von bestehenden Umsetzungsbeispielen über das "i" –Icon Infos über das "i"-Icon per Pop-Up-Fenster dargestellt (siehe Abbildung 11).

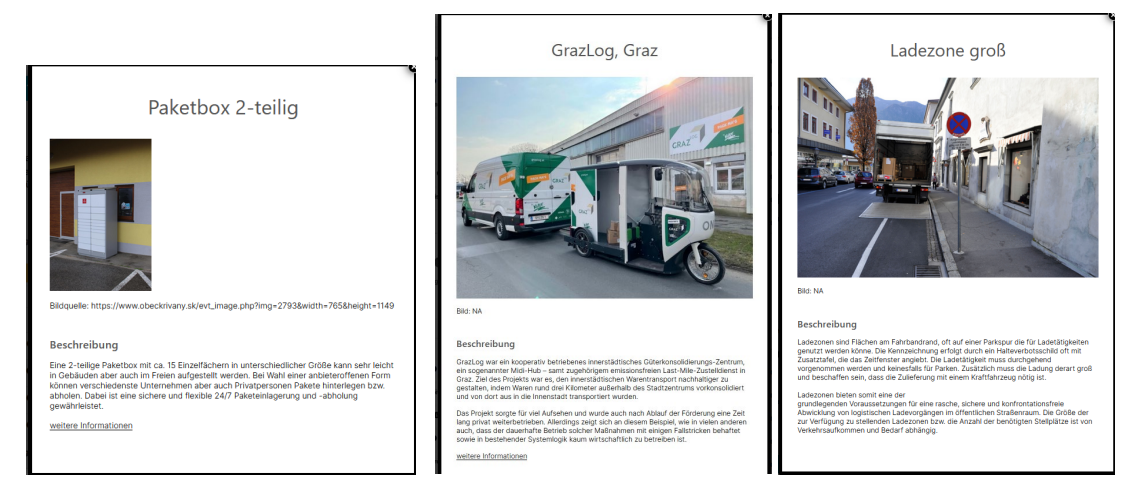

Abbildung 11: Detailbeschreibung von Maßnahmen

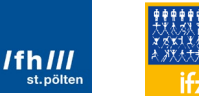

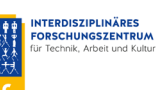

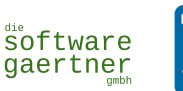

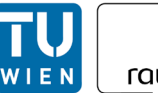

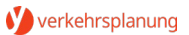

Es gibt auch einen alternativen Darstellungsmodus. Diese Ansicht ist über die Menüleiste am unteren Ende der Seite zugänglich (siehe Abbildung 12).

| Sogaris, Paris ()                | ★★★☆☆                 | 1     | 0.03 | •     | 0 | 0%    |
|----------------------------------|-----------------------|-------|------|-------|---|-------|
| Altona (Bahnhof) 🚯               | ★★☆☆☆                 | 1     | 0    | •     | o | 0%    |
| Logistikhotel Paris 🜖            | ★☆☆☆☆                 | I     | 0    | •     | o | 0%    |
| GrazLog, Graz 🚯                  | ★ 会 会 会 会             | I     | 0    | •     | o | 0%    |
|                                  |                       |       |      |       |   |       |
| adezonen 🚯                       |                       |       |      |       |   |       |
| bdeckung in Kategorie:           |                       |       |      |       |   |       |
|                                  |                       |       |      |       |   |       |
| %                                |                       |       |      | 100 % |   | 125   |
| Name                             | Tauglichkeit          | · · · | # -  | Menge |   | Abdec |
| Ladezone klein 🚯                 | ****                  | I     | 0.67 | •     | o | 0%    |
| Smart Parking Poiters 🚯          | ****                  | I     | 0.13 | •     | o | 0%    |
| Ladezone mittel 🚯                | ★★★☆☆                 | I     | 0.33 | •     | o | 0%    |
| Ladezone groß 🚯                  | ★★☆☆☆                 | I     | 0.17 | •     | o | 0%    |
|                                  | 📥 alta alta alta alta | 1     | 0.17 | •     | o | 0%    |
| DUM-Flächen Barcelona 🕕          | M het het het het     |       |      |       |   |       |
| DUM-Flächen Barcelona 🖨<br>SmaLa | ▲ H H H H H<br>★ 合合合会 | 1     | 0.33 | •     | o | 0%    |

Abbildung 12: Maßnahmendarstellung Auswahl

Die alternative Ansicht bietet eine grafisch aufbereitete Version der Maßnahmendarstellung, die klareren Einblick in die einzelnen Maßnahmen gibt, insgesamt aber dadurch mehr Platz benötigt (siehe Abbildung 13).

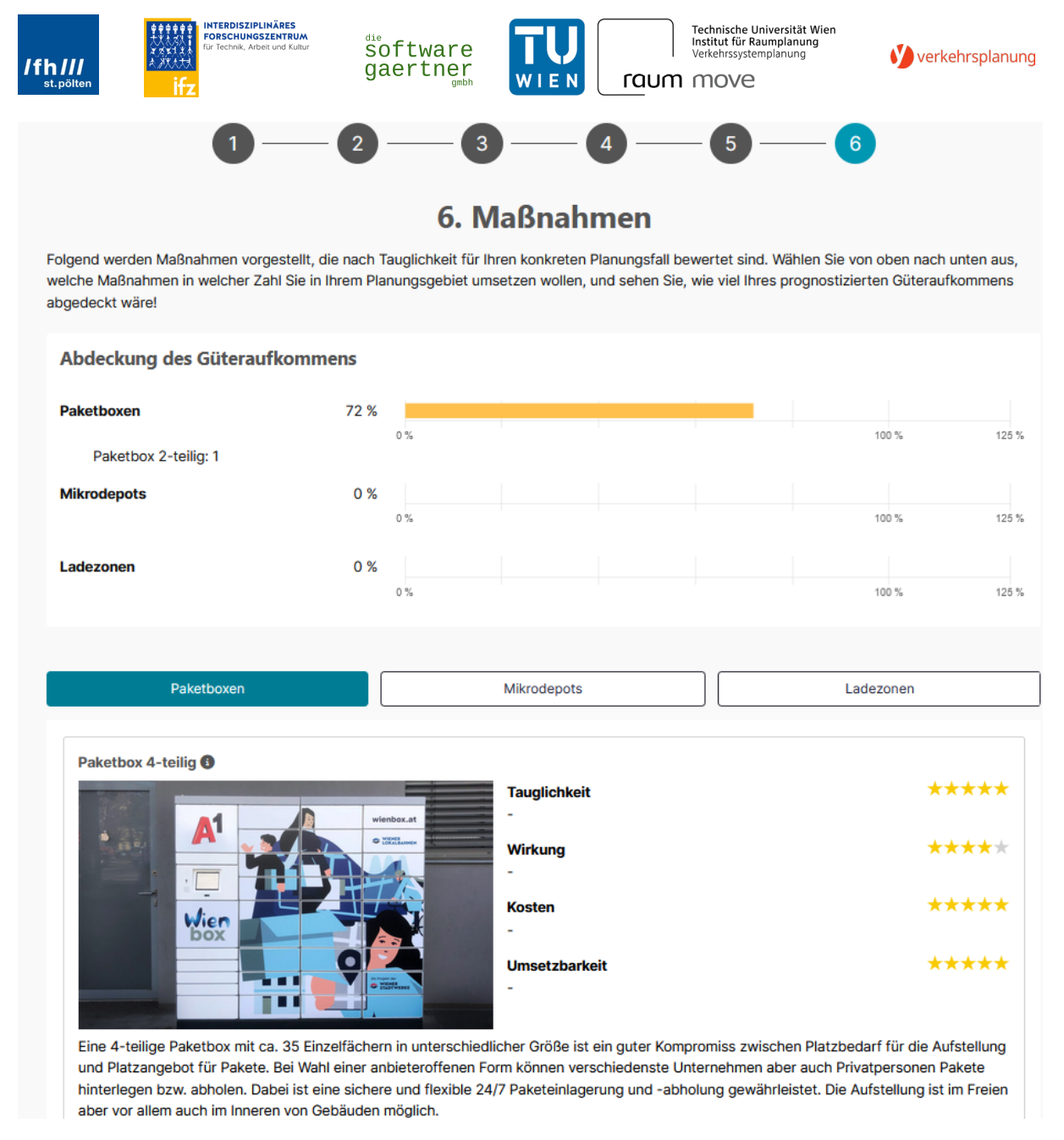

Abbildung 13: Alternativdarstellung Maßnahmen

Auch hier ist es möglich, die Anzahl an Maßnahmen auszuwählen durch das Drücken von + oder – (siehe Abbildung 14).

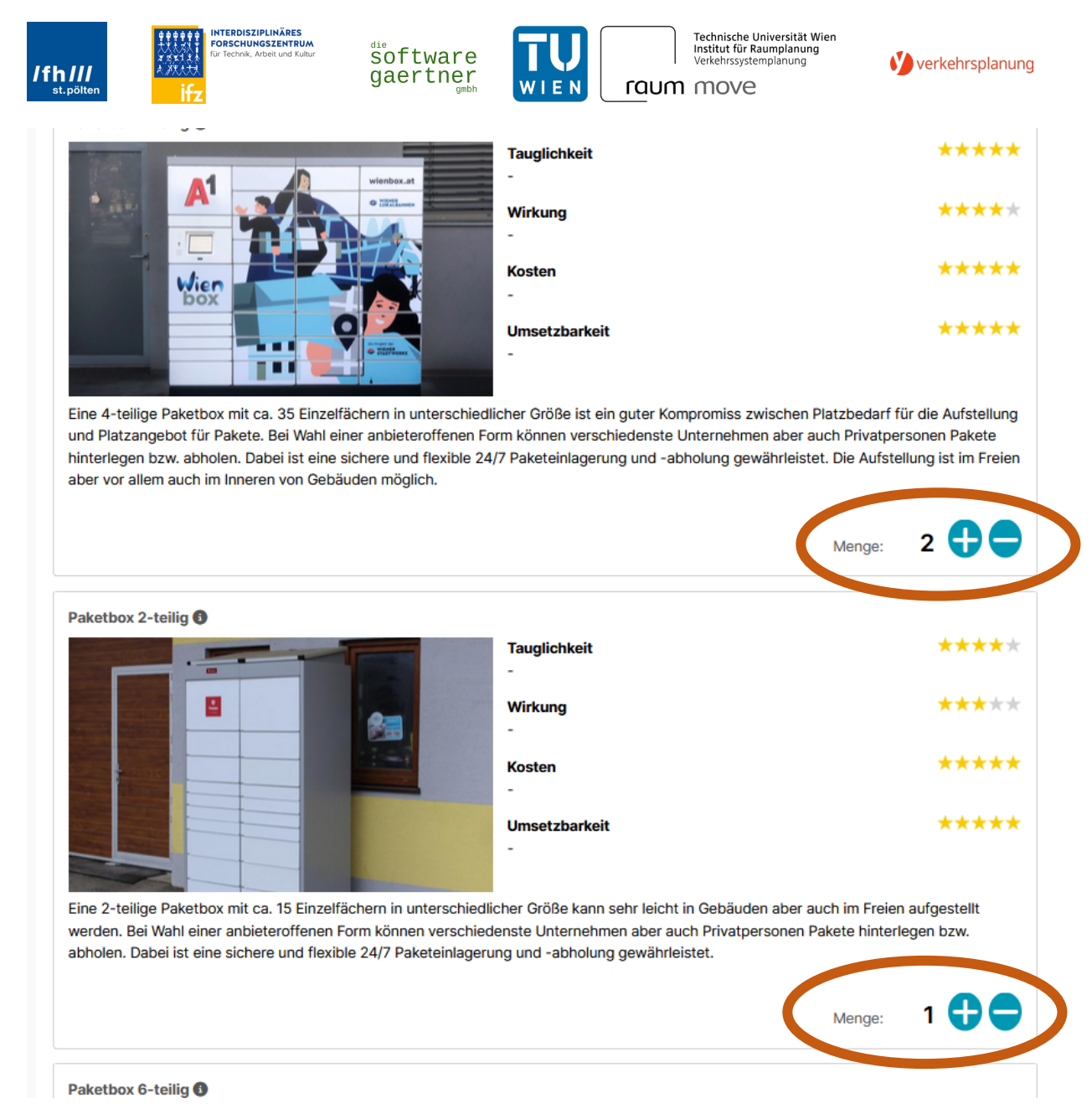

#### Abbildung 14: Mengenauswahl von Maßnahmen in der Alternativdarstellung

Den einzelnen Maßnahmen ist ein Fassungsvermögen zugeordnet, dass in der Darstellung der Gesamtabdeckung berücksichtigt wird (siehe Abbildung 15). Es gilt zu bedenken, dass im alternativen Ansichtsmodus zwischen den drei Maßnahmenkategorien manuell gewechselt werden muss.

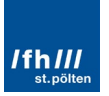

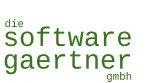

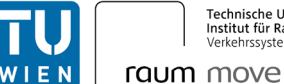

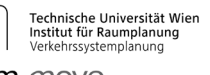

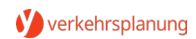

## 6. Maßnahmen

Folgend werden Maßnahmen vorgestellt, die nach Tauglichkeit für Ihren konkreten Planungsfall bewertet sind. Wählen Sie von oben nach unten aus, welche Maßnahmen in welcher Zahl Sie in Ihrem Planungsgebiet umsetzen wollen, und sehen Sie, wie viel Ihres prognostizierten Güteraufkommens abgedeckt wäre!

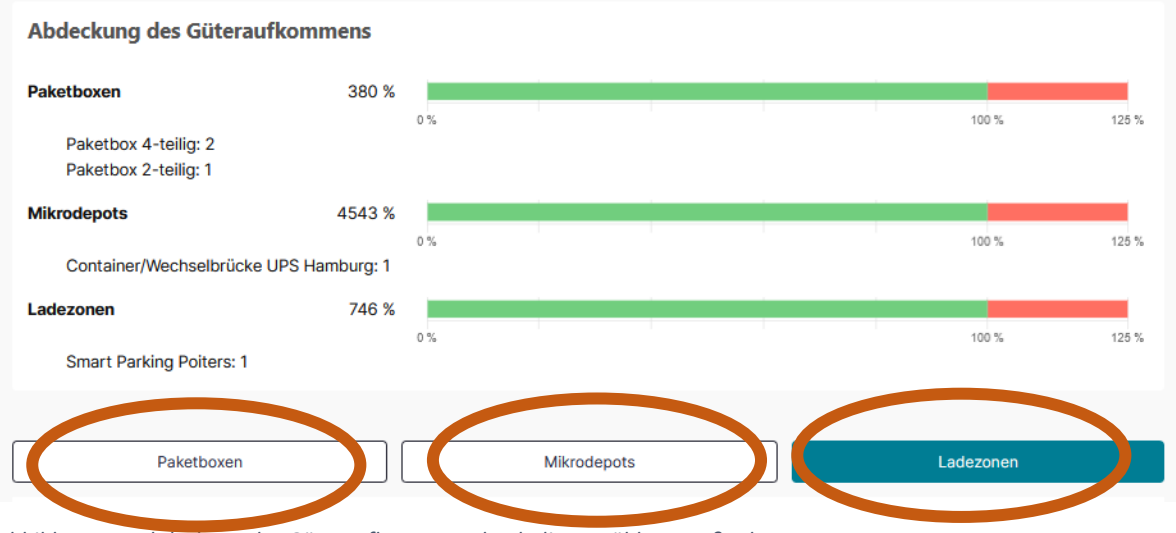

Abbildung 15: Abdeckung des Güteraufkommens durch die gewählten Maßnahmen

#### 4.1.8 Finale Schritte

Am Ende des Arbeitsschritts 6, den Maßnahmen, bieten sich mehrere Möglichkeiten, zwischen denen die Anwender:innen wählen können (siehe Abbildung 16):

| Eine 10-teilige Paketbox mit ca. 90 Einzelfächern in unterschiedlicher Größe bietet viel Platz. Bei Wahl einer<br>anbieteroffenen Form können verschiedenste Unternehmen aber auch Privatpersonen Pakete hinterlegen<br>bzw. abholen. Dabei ist eine sichere und flexible 24/7 Paketeinlagerung und -abholung gewährleistet. Die<br>Aufstellung ist im Freien aber auch im Inneren von Gebäuden möglich. |                        |  |  |  |  |  |
|----------------------------------------------------------------------------------------------------|------------------------|--|--|--|--|--|
|                                                                                                    | Menge: 0               |  |  |  |  |  |
| Zurück Neu Starten Planungsempfehlungen Standard Ar                                                                                                    | nsicht Zusammenfassung |  |  |  |  |  |

Abbildung 16: Finale Schritte im Tool

- Mit "**Zurück**" können einzelne Werte und Einstellungen entlang der Arbeitsschritte neu angepasst und ausgewählt werden. Hier empfiehlt sich auch die Nutzung des Arbeitsschritt-Balkens am oberen Rand der Seite.
- Mit "Neu Starten" lässt sich ein neues Planungsgebiet starten oder die Ausgangslage eines Quartiers von ganz vorne neu beginnen. Es wird empfohlen, im ersten Fall – ein komplett neues Planungsgebiet wird betrachtet – den Button "Alle Eingaben zurücksetzen" in der obersten Menüleiste zu verwenden.
- Über "**Planungsempfehlungen**" kann direkt auf unsere Empfehlungen zur Umsetzung einzelner Maßnahmen zugegriffen werden. Diese werden in diesem Dokument in Kapitel 6 näher beschrieben.

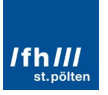

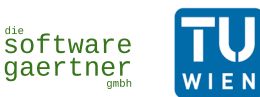

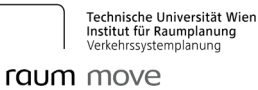

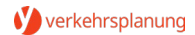

- Über "Standard/Alternative Ansicht" kann zwischen den Ansichtsarten gewechselt werden.
- "Zusammenfassung" gibt einen Überblick über die Ein- und Ausgaben aller Arbeitsschritte (siehe Abbildung 17). Hier ist per Button "Export" die Ausgabe als pdf möglich, um die Ergebnisse langfristig lokal speichern zu können.

| Zusamm                                  | enfassung                 |  |  |  |  |  |  |
|-----------------------------------------|---------------------------|--|--|--|--|--|--|
| Eingaben                                |                           |  |  |  |  |  |  |
| Stadtraumtyp                            | Einfamilienhaussiedlung   |  |  |  |  |  |  |
| Bestand/Entwicklungsgebiet              | Bestandsgebiet            |  |  |  |  |  |  |
| Stadtgröße                              | Mittelstadt               |  |  |  |  |  |  |
| Cebietsgröße                            | 5,47 ha                   |  |  |  |  |  |  |
| Bewohner.innen/Beschäftigte             |                           |  |  |  |  |  |  |
| Bewohner:innen                          | 253                       |  |  |  |  |  |  |
| Beschäftigte                            | 52                        |  |  |  |  |  |  |
|                                         |                           |  |  |  |  |  |  |
| Logistische Daten                       |                           |  |  |  |  |  |  |
| Pakete 2B                               | 7                         |  |  |  |  |  |  |
| Pakete 2C                               | 68                        |  |  |  |  |  |  |
| Paletten                                | 1                         |  |  |  |  |  |  |
| Sonstige Gebinde                        | 3                         |  |  |  |  |  |  |
| Gewichtungen                            |                           |  |  |  |  |  |  |
| Kosten                                  | 100 %                     |  |  |  |  |  |  |
| Umsetzberkeit                           | 100 %                     |  |  |  |  |  |  |
| Wirkung                                 | 100 %                     |  |  |  |  |  |  |
|                                         |                           |  |  |  |  |  |  |
| Maßnahmen                               |                           |  |  |  |  |  |  |
| Paketboren                              |                           |  |  |  |  |  |  |
| Abdeckung                               | 748 %                     |  |  |  |  |  |  |
| # - Name                                | - Abdeckung -             |  |  |  |  |  |  |
| 2 Paketbox 4-tellig 🖲                   | 208%                      |  |  |  |  |  |  |
| 1 Paketbox 2-tellig 🌒                   | 72%                       |  |  |  |  |  |  |
|                                         |                           |  |  |  |  |  |  |
| Mikrodepots                             |                           |  |  |  |  |  |  |
| Abdeckung                               | 4543 %                    |  |  |  |  |  |  |
| # - Name                                | Abdeckung ☆               |  |  |  |  |  |  |
| 1 Container/Wechaelbrücke UPS Hamburg 🜒 | 4542X                     |  |  |  |  |  |  |
|                                         |                           |  |  |  |  |  |  |
| Ladezonen                               |                           |  |  |  |  |  |  |
| Abdeckung                               | 746 %                     |  |  |  |  |  |  |
| # - Name                                | - Abdeckung -             |  |  |  |  |  |  |
| 1 Smart Parking Poltans 🕐               | 746X                      |  |  |  |  |  |  |
| Zurlick / Atternative Analysis          | artick Misseleche Ansiche |  |  |  |  |  |  |
|                                         |                           |  |  |  |  |  |  |

Abbildung 17: Zusammenfassung der Ein- und Ausgabewerte

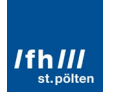

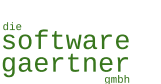

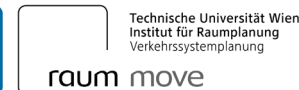

### 4.2 Systemgrenzen

LOGI-TOOLKIT ist das Ergebnis des gleichnamigen Forschungsprojekts (Laufzeit: 05/2022 - 12/2024), gefördert im Rahmen des Programms Mobilität der Zukunft – ein FTI-Programm des Bundesministeriums für Klimaschutz, das von der Österreichischen Forschungsförderungsgesellschaft abgewickelt wird. Somit ist das Toolkit als Ergebnis eines Forschungsvorhabens zu verstehen, dass zwar anhand mehrere Fallbeispiele von Städten getestet wurde, dessen breite Anwendung aber noch nicht im aktuellen Stadium vorgesehen ist. Die Ergebnisse des Tools dienen den Anwender:innen als Orientierungshilfe zu erwartbarem logistischen Aufkommen und potenziell geeigneten Maßnahmen. Die spezifischen Maßnahmen-Ergebnisse sollen jedoch – zumindest zum jetzigen Zeitpunkt - nicht ohne ausgiebige Plausibilitätsprüfung durch die Anwender:innen umgesetzt werden.

WIEN

## 5 Die Potentialabschätzung

Die Potentialabschätzung ist über die Startseite im LOGI-TOOLKIT erreichbar (siehe Abbildung 18).

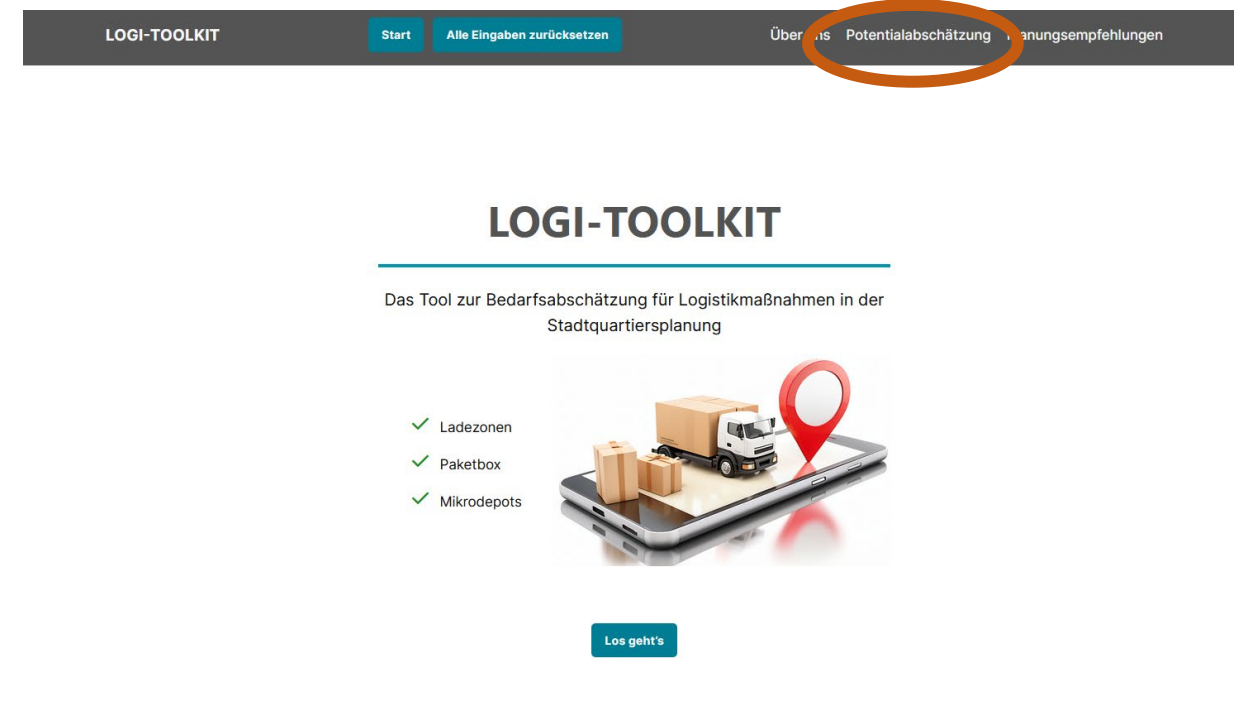

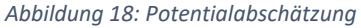

#### 5.1 Parameter

Die Potentialabschätzung wir über eine einseitige Parameter-Eingabe gesteuert. Als Ergebnis wird den Anwender:innen aufgezeigt, mit welcher Wahrscheinlichkeit Paketempfänger:innen einen Abholpunkt aufsuchen würden bzw. sich die Sendung direkt an den Wohnort zustellen lassen (Hauszustellung). Die möglichen Eingabeparameter sind in Abbildung 19 im Überblick dargestellt.

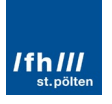

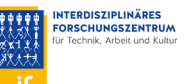

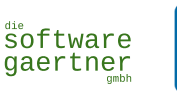

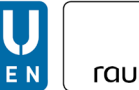

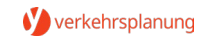

| Gebietstyp: |   | Preisaufschlag auf Hauszustellung | g: | Kostenfreie Parkmöglichkeit nahe Abholpunk |   |  |
|-------------|---|-----------------------------------|----|--------------------------------------------|---|--|
| Städtisch   | • | €0,                               | •  | Vorhanden                                  | • |  |

Sozioökonomische Variablen

Anteil der Einwohner\*innen im Untersuchungsgebiet innerhalb...

| 0 Met                          | ter bis 300 Meter vom Abh | olpunkt   |  |  |  |  |
|--------------------------------|---------------------------|-----------|--|--|--|--|
| ×                              | 0                         | \$        |  |  |  |  |
| 300 N                          | leter bis 800 Meter vom A | bholpunkt |  |  |  |  |
| ×                              | 0                         | \$        |  |  |  |  |
| über 1600 Meter vom Abholpunkt |                           |           |  |  |  |  |
| ×                              | 0                         | \$        |  |  |  |  |

#### Produktgröße/ Produktart

Kleine Produkte (z.B. Bücher, CD's, DVD Veranstaltungskarten, Smartphone)

| *     | 0                             | 0                           |
|-------|-------------------------------|-----------------------------|
| Mitte | elgroße Produkte (z.B. Beklei | dung, Schuhe, Kochgeschirr) |
| ×     | 0                             | 0                           |
| Groß  | e Produkte (z.B. Mikrowelle,  | PC-Monitor, Stehlampe)      |
| ×     | 0                             | 0                           |
| Verte | eilung von Altersgruppen im ( | Gebiet                      |
| Verte | eilung Geschlecht im Gebiet   |                             |
| Verte | eilung Erwerbsstatus im Gebi  | et                          |
| Verte | eilung Personen je Haushalts  | größe im Gebiet             |

Verteilung Pkw-Verfügbarkeit im Gebiet

🗌 Verteilung Pakete pro Jahr je Person im Gebiet

Verteilung Paketannahmemöglichkeit am Wohnort bei Abwesenheit

#### Abbildung 19: Eingabeparameter in der Potentialabschätzung

Die übergeordneten Parameter-Kategorien sind (siehe Abbildung 20):

- Die Definition der Ausgangsituation und
- Sozioökonomische Variablen

| Städtisch ▼ €0, ▼ Vorhanden | • |
|-----------------------------|---|

Abbildung 20: Übergeordnete Parameter in der Potentialabschätzung

Die **Ausgangsituation** wird über den Gebietstyp (städtisch, Umgebung einer Stadt, ländlich) sowie die Rahmenbedingungen "Preisaufschlag auf Hauszustellung" und "Kostenfreie Parkmöglichkeit nahe

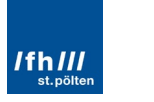

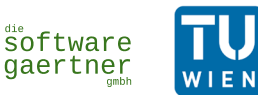

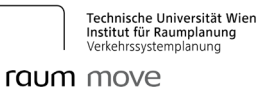

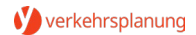

Abholpunkt" definiert. Der Preisaufschlag bietet sozusagen ein Vorschau auf das Verhalten der Empfänger:innen, falls die Hauszustellung im Vergleich zur Zustellung zu einer Paketstation oder Abholwand Mehrkosten verursacht.

Die **Sozioökonomischen Variablen** könne je nach Wissenstand der Planer:innen dabei helfen, die Empfänger:innen noch detaillierter zu beschreiben und das Ergebnis der Potenzialabschätzung dadurch noch feiner abzustimmen.

## 5.2 Ergebnis

Die Ergebnisdarstellung erfolgt als Prozentangabe in einem Kreisdiagramm (siehe Abbildung 21).

Ergebnis

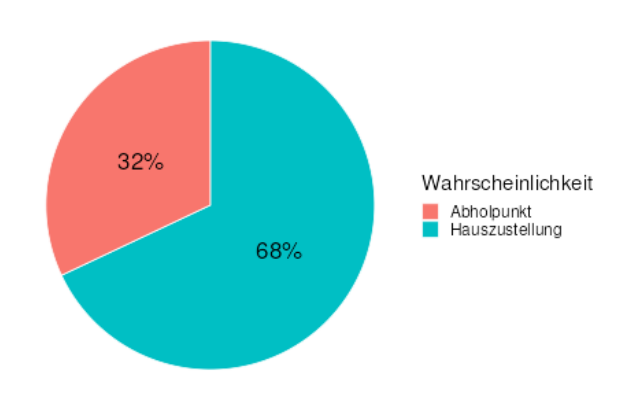

Abbildung 21: Ergebnis Potentialabschätzung

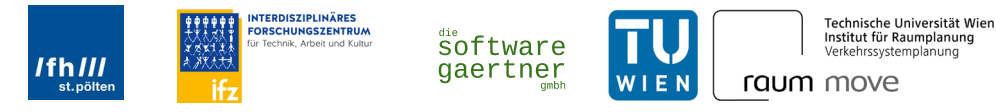

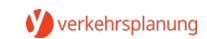

## 6 Planungsempfehlungen

Die Planungsempfehlungen können ebenfalls direkt über die Startseite abgerufen werden (siehe Abbildung 22).

| LOGI-TOOLKIT | Start | Alle Eingaben zurücksetzen | Über uns Potentialabschätzung |  |
|--------------|-------|----------------------------|-------------------------------|--|

## LOGI-TOOLKIT

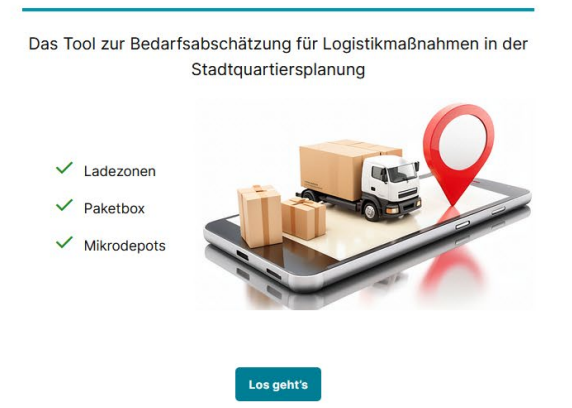

Abbildung 22: Planungsempfehlungen im Tool

Gleich im ersten Punkt des Menüs lassen sich die spezifischen Planungsempfehlungen pro Maßnahme auswählen (siehe Abbildung 23).

| LOG                  | GI-TOOLKIT                                                                                                    | Start | Alle Eingaben zurücksetzen | Über uns | Potentialabschätzung | Planungsempfehlungen |  |  |  |  |  |
|----------------------|----------------------------------------------------------------------------------------------------|-------|----------------------------|----------|----------------------|----------------------|--|--|--|--|--|
| Planungsempfehlungen |                                                                                                    |       |                            |          |                      |                      |  |  |  |  |  |
|                      | In LOGI-TOOLKIT wurden bestehende Planungsdokumente und Handlungsempfehlungen analysiert sowie begleitende Interviews mit<br>PraktikerInnen durchgeführt. Daraus wurden exemplarische Planungsprozesse sowie Do´s und Dont´s zur erfolgreichen Implementierung von<br>Logistiklösungen abgeleitet. |       |                            |          |                      |                      |  |  |  |  |  |
|                      |                                                                                                    |       | Mikrodej                   | pots     |                      |                      |  |  |  |  |  |
|                      |                                                                                                    |       | Paketstati                 | ionen    |                      |                      |  |  |  |  |  |
|                      |                                                                                                    |       | Ladezor                    | nen      |                      |                      |  |  |  |  |  |

Abbildung 23: Planungsempfehlungen je Maßnahme

Innerhalb der Planungsempfehlungen kann man mit den Buttons unter dem Text kapitelweise vor- und zurückgehen (siehe Abbildung 24).

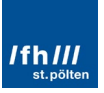

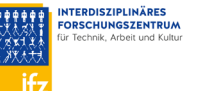

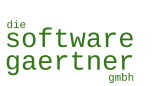

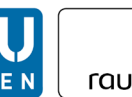

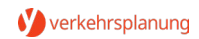

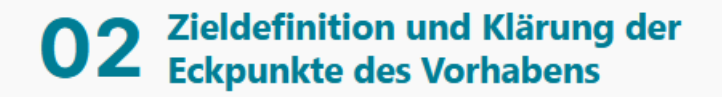

Zunächst empfiehlt es sich, dass Sie als Stadtverwaltung ihre eigenen Ziele, die sie durch Vorhaben erreichen sollen, definieren. Dies erfordert die Analyse der Ausgangslage und der Identifikation einer/mehrerer Problemstellung(en), und wie dieses Problem / diese Probleme durch ein Mikro-Depot lösen wollen.

Für die Problemdefinition eignet sich zum Beispiel eine SWOT-Analyse (3), bei der die Stärken, Schwächen, Chancen und Risiken in Bezug auf den Güterverkehr im Quartier systematisch aufbereitet werden.

Sobald Sie intern die Ziele des Projekts definiert haben, versammeln alle zuvor identifzierten Stakeholder:innen stimmen Sie die Ziele mit den individuellen Bedürfnissen der verschiedenen Akteur:innen ab.

> Hierbei empfehlen sich Abstimmungsrunden, um eine Vertrauensbasis zu schaffen und gemeinsames Verständnis über die Ziele zu entwickeln, bevor mit den nächsten Schritten fortgefahren wird.

> Legen Sie für die Ziele konkrete Indikatoren mit Zeithorizonten fest, um die Zielerreichung im Rahmen eines Monitorings später messen zu können.

Neben den Zielen sollten sie auch die grundsätzlichen Eckpunkte des Vorhabens mit den anderen Stakeholder:innen besprechen. Dazu gehört der Zeitplan, Prozessschritte, die Zuständigkeiten, Art und Umfang von Öffentlichkeitsbeteiligung, sowie die Finanzierung.

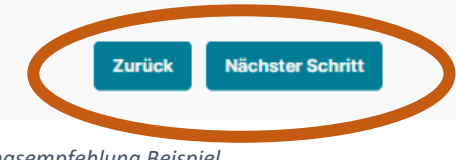

## Abbildung 24: Planungsempfehlung Beispiel

## 7 Conclusio

Das vorliegende webbasierte Tool LOGI-TOOLKIT ist das Ergebnis eines Forschungsprojekts. Es wurde nach bestem Wissen der beteiligten Personen erstellt, erhebt aber keinen Anspruch auf Fehlerlosigkeit. Aus den Ergebnissen des Tools können keinen wie immer gearteten Ansprüche abgeleitet werden.

Das Tool dient als Hilfestellung und Unterstützung zur besseren Integration von logistischen Anforderungen in einem frühen Stadium von Planungsprozessen und fokussiert auf Stadtquartiere. Die Aussagen aus dem Tool sind daher immer von den Planenden kritisch zu betrachten.